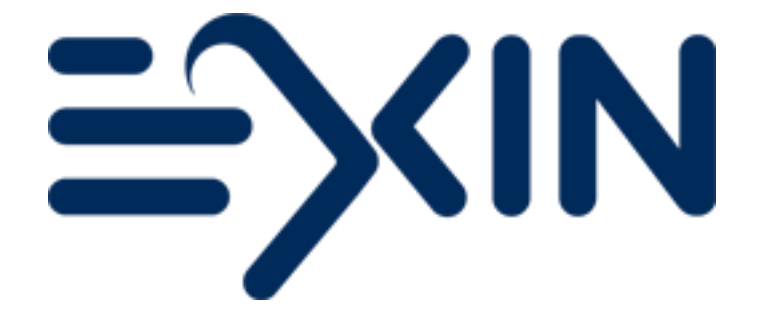

# Candidate Voucher Manual

## How to redeem an EXIN Voucher

Version October 2023

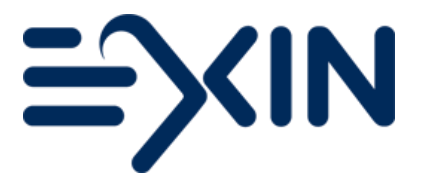

- 1. Introduction
- Redeeming your Voucher
   Ordering from your Candidate Portal
   Ordering via our www.exin.com
- 2.2 Ordening via our www.e
- 3. Your invitation email

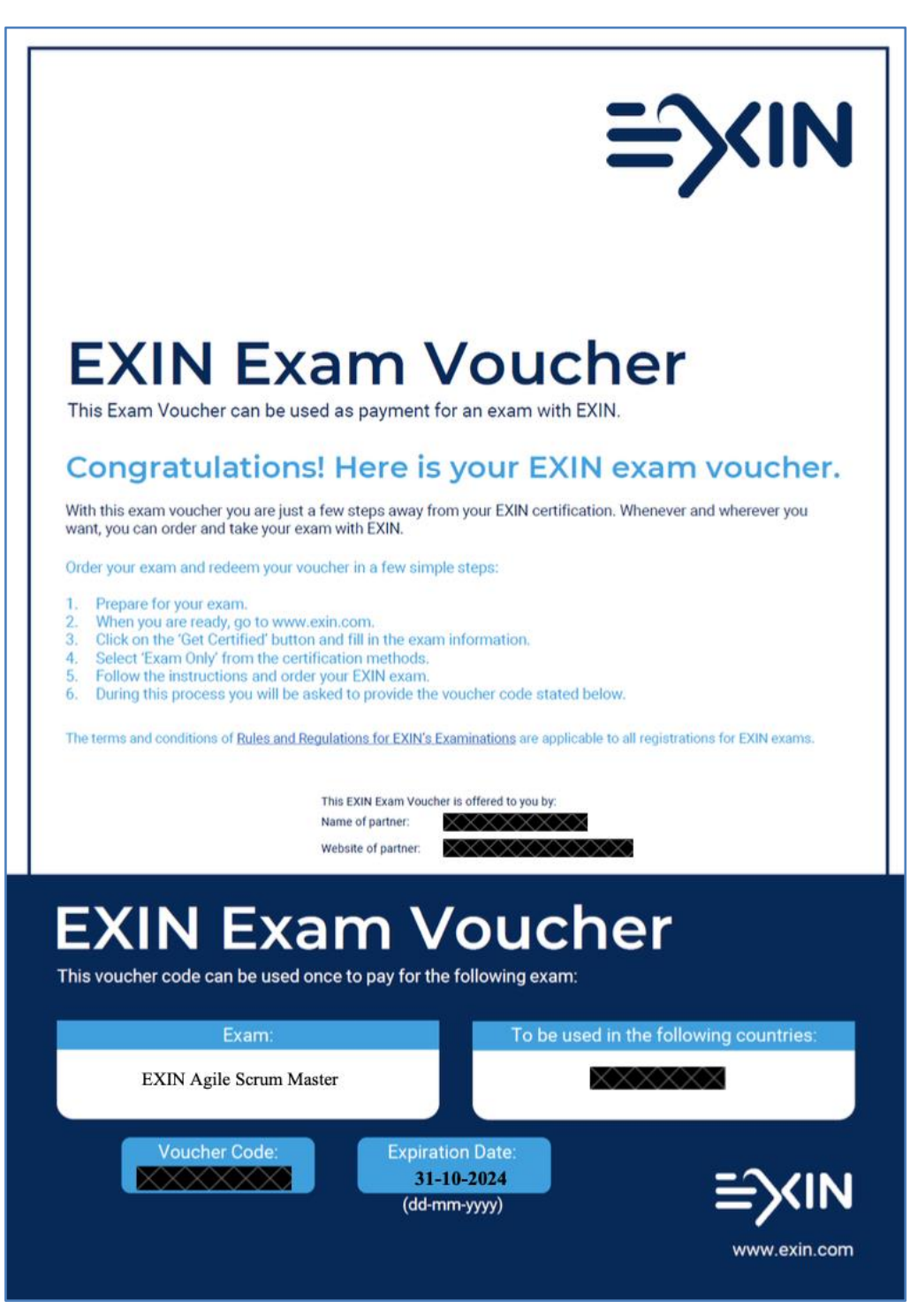

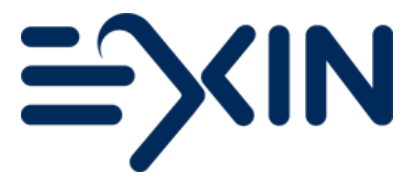

### 1. Introduction

This document will explain how to book an EXIN exam with your EXIN Voucher.

Important information about Vouchers:

- EXIN Exam Vouchers are purchased by EXIN Partners;
- EXIN Exam Vouchers are valid for a specific exam module and redeemable for this module only;
- EXIN Exam Vouchers are only valid in the selected country/countries as displayed on the voucher;
- EXIN Exam Vouchers can be used for an <u>EXIN Anywhere exam</u> or for an EXIN Exam Room (the Netherlands only);
- EXIN Exam Vouchers display the voucher code, the exam(module), the valid country/countries and the expiration date of the voucher.

#### 2. Redeeming your voucher

You can redeem your EXIN Voucher in your Candidate Portal or on www.exin.com.

#### 2.1 Ordering from your Candidate Portal

If you have already taken an exam with EXIN in the past, you can order via your existing Candidate Portal. You were provided access, via email, to your personal Candidate Portal after completing your previous EXIN exam.

Click on 'order an exam' on your homepage.

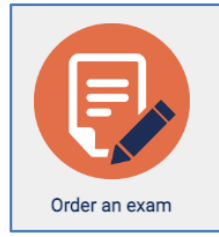

Or click on 'Services' in the menu bar and 'Order an Exam...'

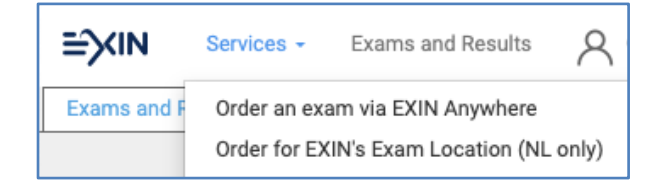

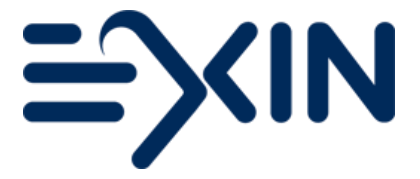

#### Exam details

Enter the voucher code in the Voucher Code box and click 'Check Code'. When the code is valid (for your country of residence) the module will be filled in automatically. If the code is not valid, the reason will be displayed.

You can select an exam method and exam language from the dropdown menus. For more information on the different EXIN Anywhere options, please visit <u>our website</u>.

| ayment code                                                                                                    |                                                                                                    |         |
|----------------------------------------------------------------------------------------------------|----------------------------------------------------------------------------------------------------|---------|
| In case a payment code is provided<br>discount code and you want to use<br>with General Information.               | by your training organization, or you are in the possession of a voucher code or<br>either of these codes for this registration, please enter this code first, before con   | tinuing |
| In case you are not in the possession field blank and proceed from Gener                                           | on of one of these codes or the code is not to be used for this registration, leave t<br>al Information.                                                                    | his     |
| Voucher code / Payment code /<br>Discount code                                                                     | Check co                                                                                                    | de      |
|                                                                                                    |                                                                                                    |         |
| eneral Information                                                                                                 |                                                                                                    |         |
|                                                                                                    |                                                                                                    |         |
| Exam method                                                                                                    | EXIN Anywhere - Take your video-recorded exam at any time                                                                                                    | ~       |
|                                                                                                    | You can choose various types of OLP examinations!                                                                                                    |         |
| Exam Module                                                                                                    | ASM - EXIN Agile Scrum Master                                                                                                    | ~       |
|                                                                                                    | This exam has requirements for which evidence needs to be uploaded an approved to release the certificate.                                                                  | d       |
| Language                                                                                                    | (Make a choice)                                                                                                    | ~       |
| This exam has Pre-Requirements<br>- Successfully Completed an EXIN /                                               | Accredited Agile Scrum Master Training<br>ements at EXIN?<br>ts in your Candidate Portal in the "Add non-EXIN achievement" section. Your certi<br>na your pre-requirements. | ficate  |
| How can you register the pre-requir<br>You can upload the pre-requiremen<br>can be released only after registering |                                                                                                    |         |
| How can you register the pre-requir<br>You can upload the pre-requiremen<br>can be released only after registerir  |                                                                                                    |         |

Click on 'Continue' at the bottom of the page to go to the next step.

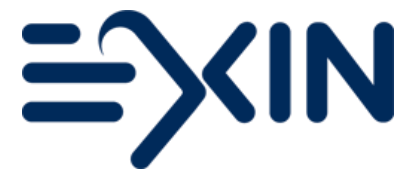

#### Payment

In this step you will redeem your voucher, no payment is required. Agree to the terms and conditions, declarations and read the privacy statement.

Then click on 'Redeem Voucher' at the bottom of the page to finalize your exam order.

| ASM - EXIN Agile Scrum Master<br>English<br>ASM - EXIN Agile Scrum Master - English (Relates to Preparation Guide 202104) |
|----------------------------------------------------------------------------------------------------|
| English<br>ASM - EXIN Agile Scrum Master - English (Relates to Preparation Guide 202104)                                  |
| ASM - EXIN Agile Scrum Master - English (Relates to Preparation Guide 202104)                                             |
| 26/10/2022 - 10/11/2022                                                                                                   |
| 20/10/2023 - 10/11/2023                                                                                                   |
| 90                                                                                                    |
| ns and Conditions and the examination rules for EXIN Anywhere<br>eo declaration                                           |
|                                                                                                    |

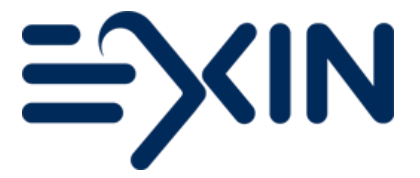

#### 2.2 Ordering via www.exin.com

When this is your first exam with EXIN, you can book an exam via the <u>'Book my exam'</u> button on our website. Choose the certification, the exam language, and the option 'Exam Only', confirm your training, select your country of residence and the examination method. Click 'Book exam now' at the bottom of the page to go to the next step.

| Your details                                                                                                    |                                                                                                    | #524371 |
|----------------------------------------------------------------------------------------------------|----------------------------------------------------------------------------------------------------|---------|
|                                                                                                    |                                                                                                    |         |
|                                                                                                    | Please use the Latin Alphabet only and match your name to your<br>government-issued ID                                                                    |         |
| First Name                                                                                                    | Sample                                                                                                    |         |
| Last Name                                                                                                    | Candidate                                                                                                    |         |
| Country of Residence                                                                                                    | GERMANY                                                                                                    |         |
| Email                                                                                                    | sample@candidate.com                                                                                                    |         |
| Confirm email                                                                                                    | sample@candidate.com                                                                                                    |         |
| Exam details                                                                                                    |                                                                                                    |         |
| Voucher or discount code                                                                                                    |                                                                                                    |         |
| Exam method 🕄                                                                                                    | EXIN Anywhere - Take your video-recorded exam at any time                                                                                                 | ~       |
|                                                                                                    | You can choose various types of OLP examinations!                                                                                                    |         |
| Certification                                                                                                    | ASM - EXIN Agile Scrum Master                                                                                                    |         |
| Language                                                                                                    | German                                                                                                    | ~       |
|                                                                                                    | This exam has requirements for which evidence needs to be uploaded a approved to release the certificate.                                                 | and     |
| Exam can be taken from                                                                                                    | 26/10/2023 - 18/11/2023                                                                                                    |         |
| Device check                                                                                                    | 20                                                                                                    |         |
| Click here to check if your device is after the check. You can also find t                                                                    | s ready for EXIN Anywhere. A new window will open, you can return to this pag<br>he link to the device check in the email with your booking confirmation. | le      |
| Result:                                                                                                    |                                                                                                    |         |
| <ul> <li>My device is ready</li> <li>My device is not ready. I</li> </ul>                                                                     | will make adjustments or use a different device for my exam                                                                                               |         |
| I will check my device lat                                                                                                    | ter                                                                                                    |         |
| Confirmation                                                                                                    |                                                                                                    |         |
| □       I agree to the Terms and         □       I agree to the Video decl         Read the Privacy Statement       I wish to receive news at | Conditions and the examination rules for EXIN Anywhere<br>aration<br>bout free learning resources, offers, and more.                                      |         |
| Redeem Voucher                                                                                                    |                                                                                                    |         |

Complete the form, agree to the terms and conditions and declaration, and read the privacy statement. Click 'Redeem Voucher' to confirm your order and receive your invitation to take the exam.

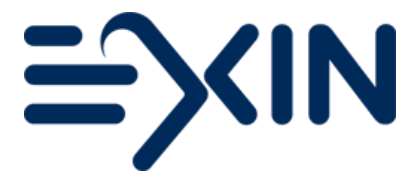

#### Ordering an exam with pre-requirements

Please note that when you have ordered an exam with pre-requirements, you need to register the necessary pre-requirements in your Candidate Portal. You will get access to your Candidate Portal via your official result email after your exam has been assessed. Pre-requirements may be completion of training, or another exam completion.

#### 3. Your invitation email

You will receive a confirmation email of your exam order within minutes after you have redeemed your voucher.

#### Video Recorded EXIN Anywhere exam

You will be sent a confirmation email after ordering the exam. This email contains a link to start the examination process and a code. The code is needed to access the secure exam environment. Please note this code is **not** your original voucher code, but a different code. You have 3 weeks to actually take the exam. Within these 3 weeks you can take your exam whenever you want as there is no scheduling necessary. After this period the link and the code to access the secure exam will expire.

#### Live Proctored EXIN Anywhere exam

You will be sent a confirmation email with your chosen exam date and time. This email contains a link to your portal at Examity, our Live Proctored examination platform. Before taking your exam, you need to log in and complete your profile by adding your time zone and a phone number where the supervisor can reach you in case of issues.

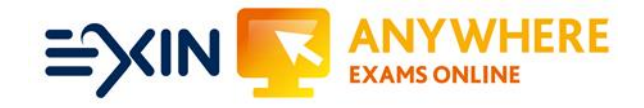

Good luck on your exam!

Questions? Contact us on: candidatesupport@exin.com

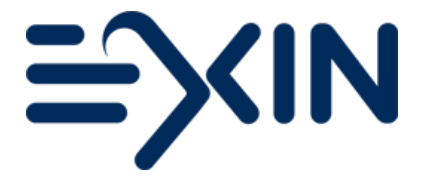

Copyright © 2023 EXIN

All rights reserved. No part of this publication may be published, reproduced, copied or stored in a data processing system or circulated in any form by print, photo print, microfilm or any other means without written permission by EXIN.

The mother version of this document is developed and maintained by EXIN Holding B.V. in English (US). Translations may be provided by EXIN's local representatives. The English version will always be leading.

EXIN® is a Registered Trademark of EXIN